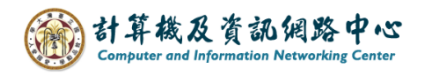

## Gmail setting up IMAP protocol

1. Open the [Play Store], search for Gmail, and click [Install]. (Android13 as example)

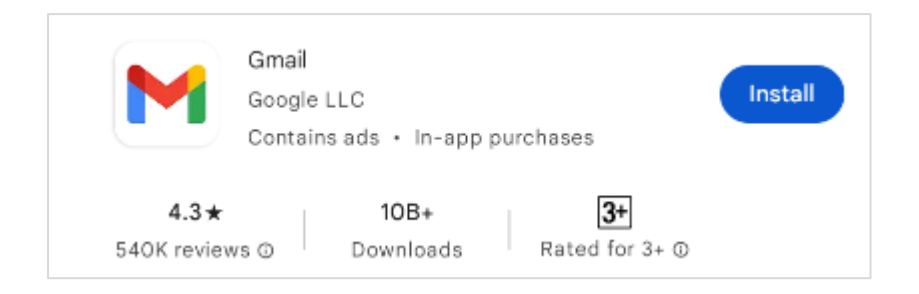

2. Open the App, click  $\llbracket SKIP \rrbracket$  .

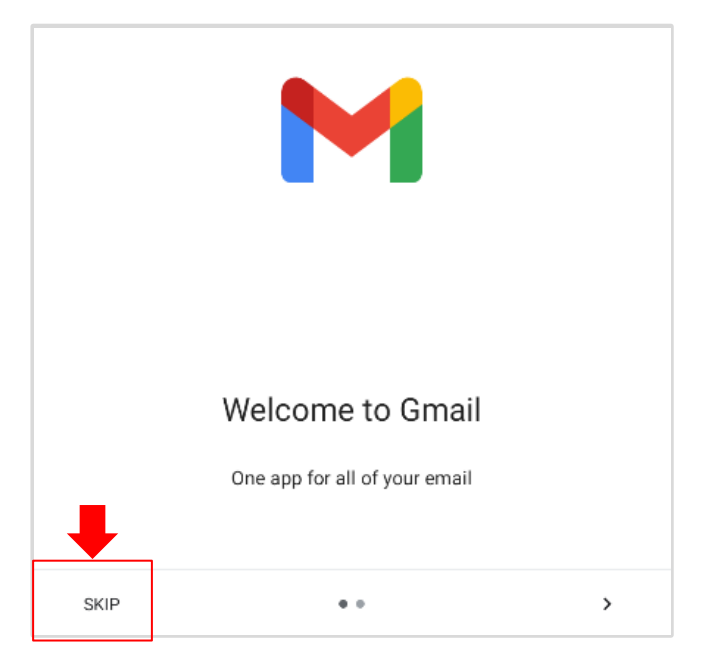

3. Click 【Add another email address】.

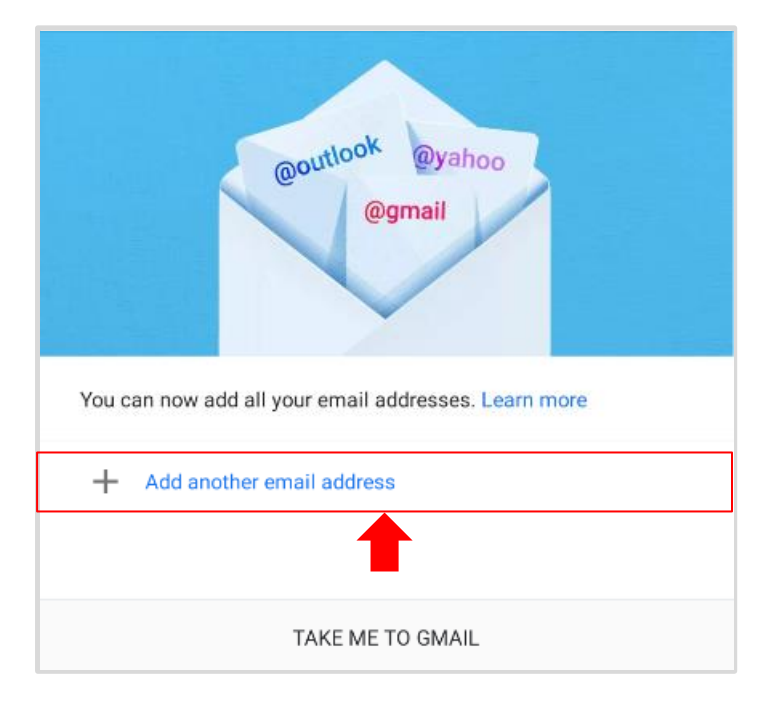

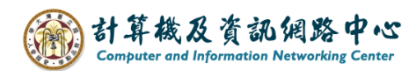

4. Set up email, click [Other].

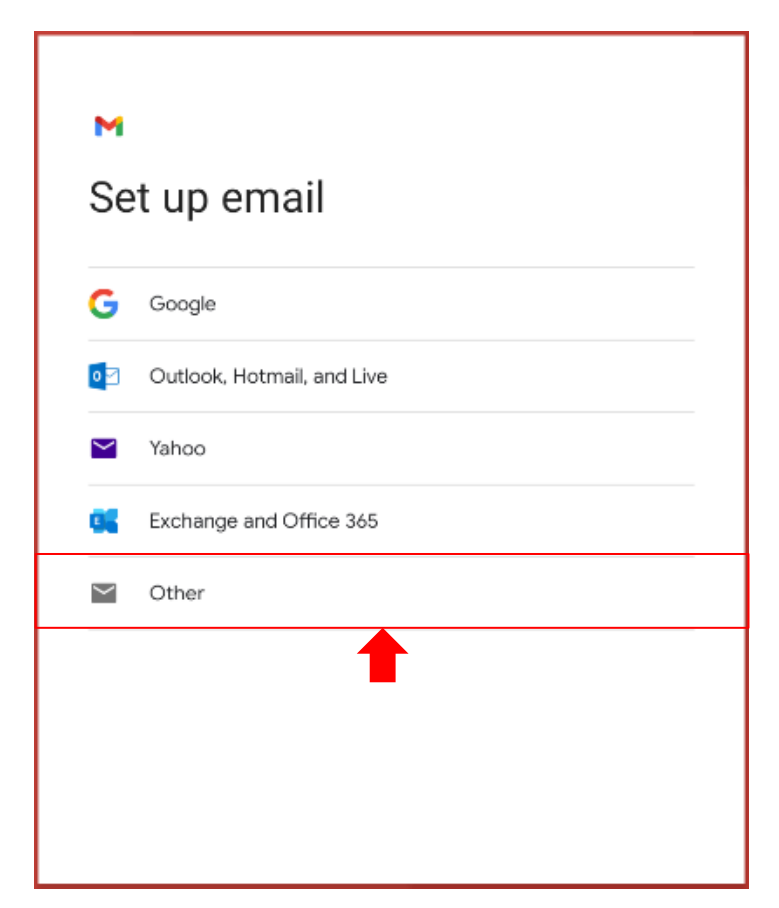

5. Please enter your email address, click [Next].

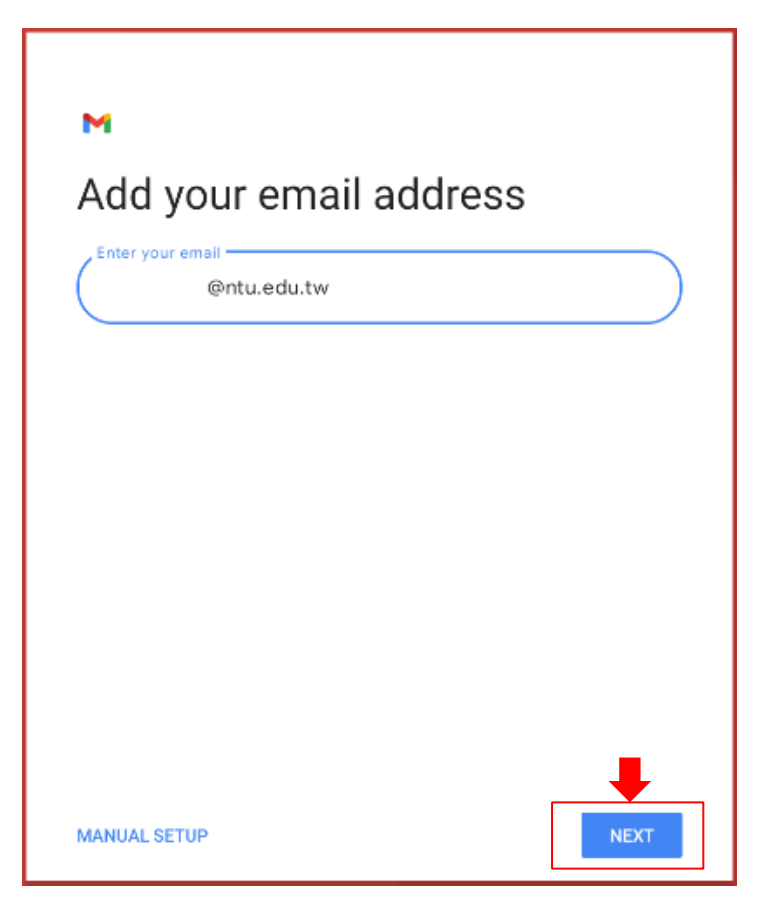

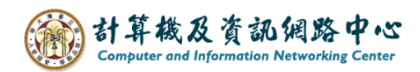

6. Click [Personal (IMAP)].

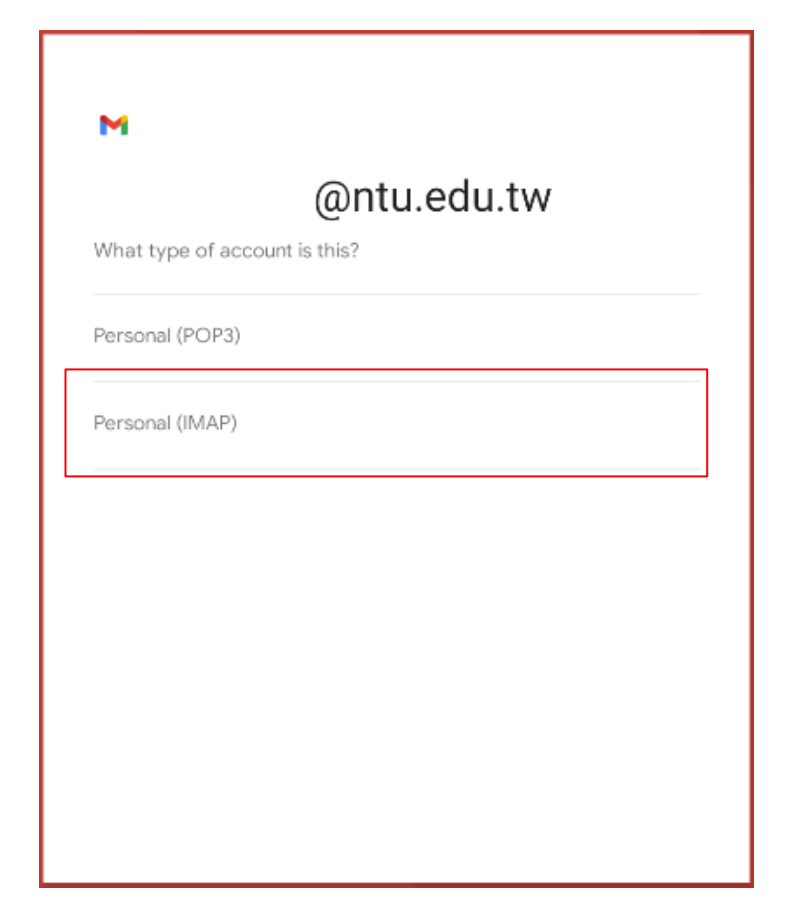

7. Please enter your password, click [Next].

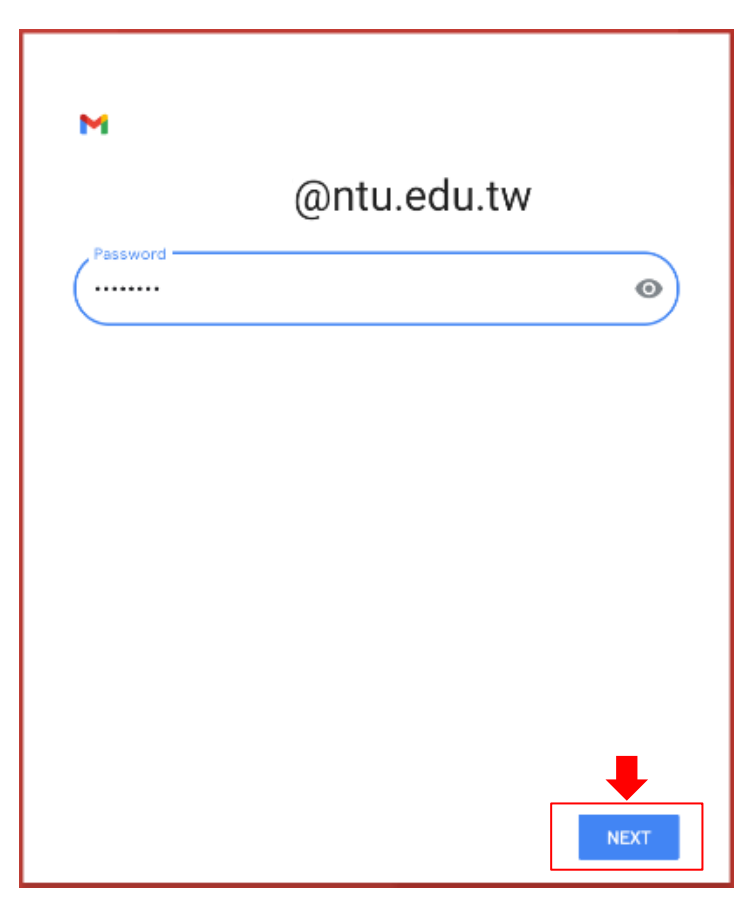

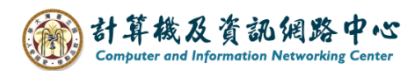

8. Enter the server address as [mail.ntu.edu.tw], then click [Next].

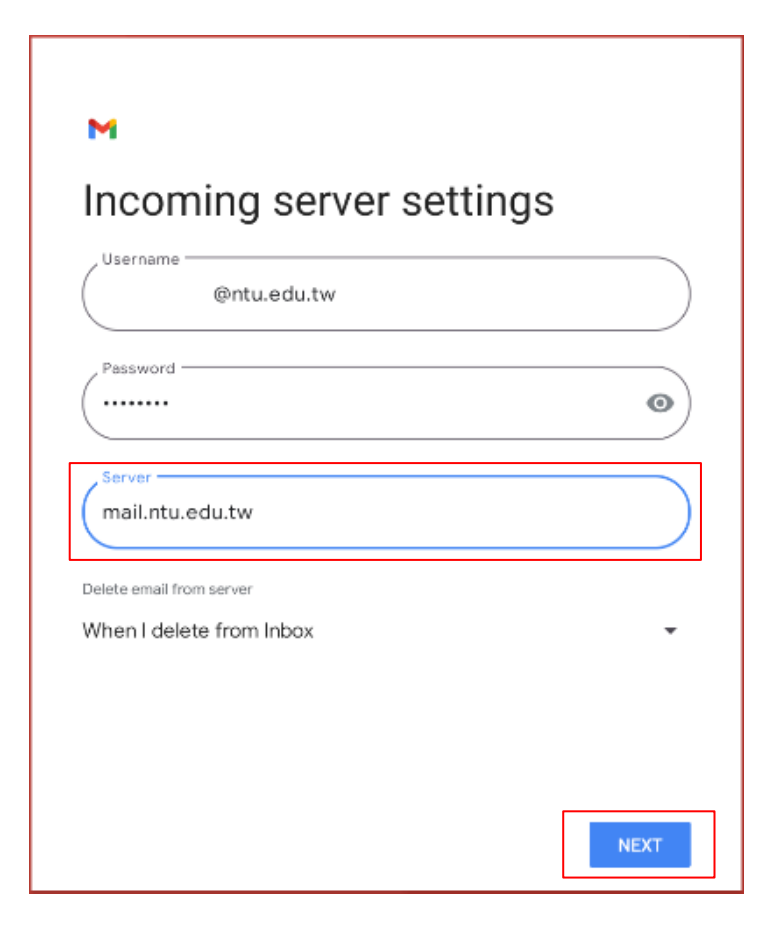

9. Enter the server address as [mail.ntu.edu.tw], then click [Next]

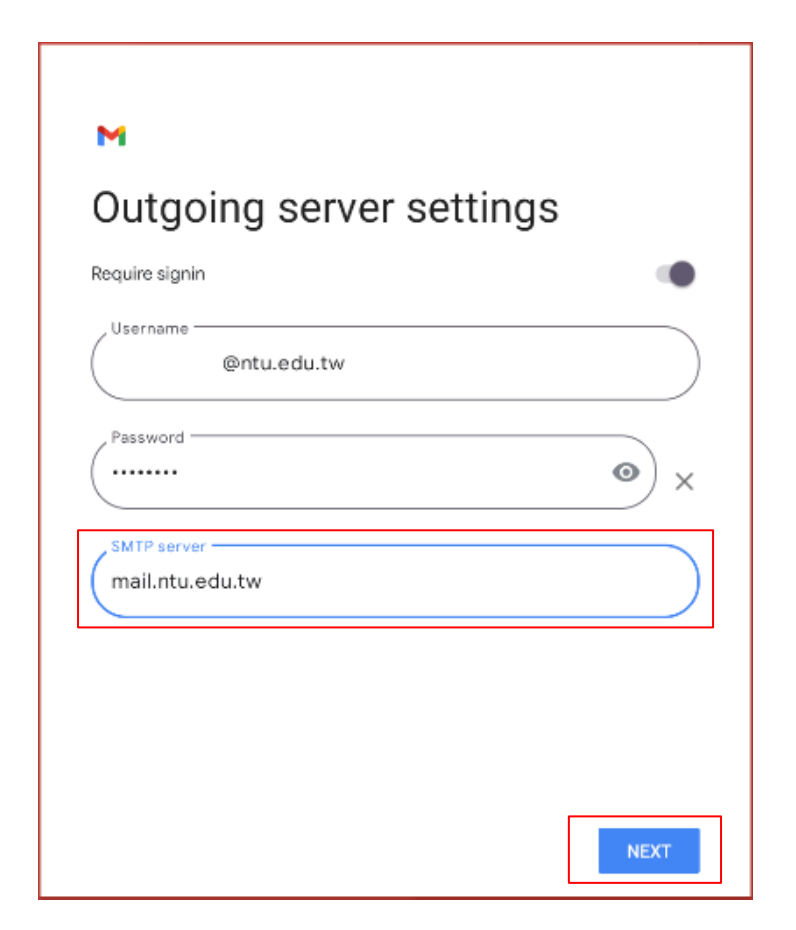

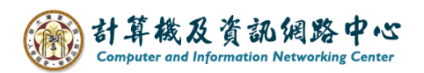

10. Click [Next].

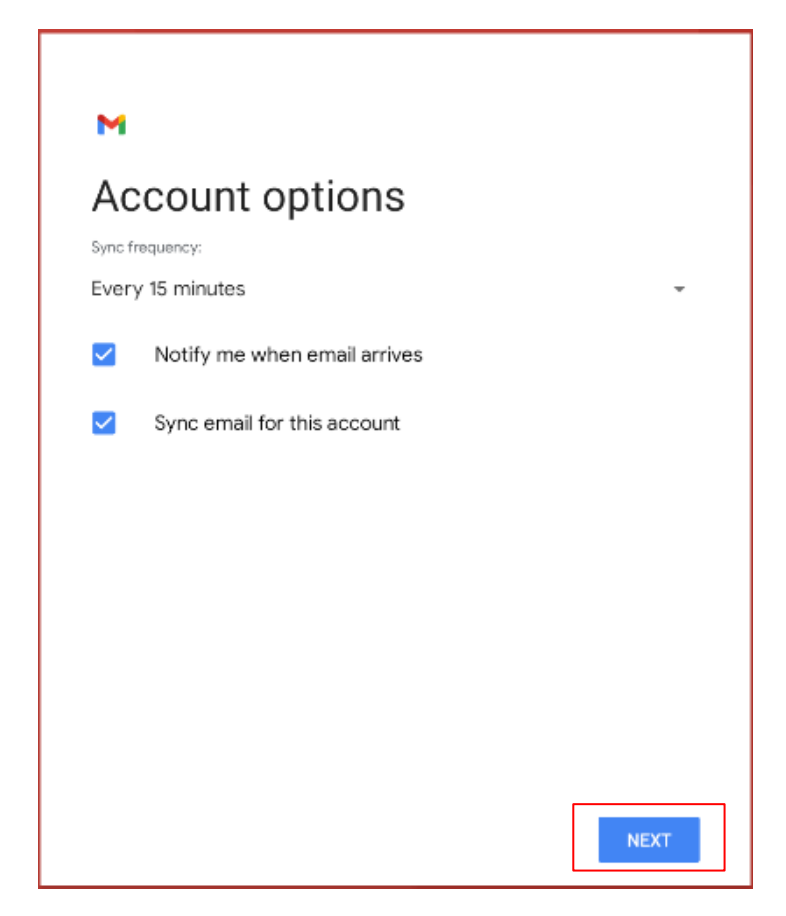

11. Please enter your name, then click [Next].

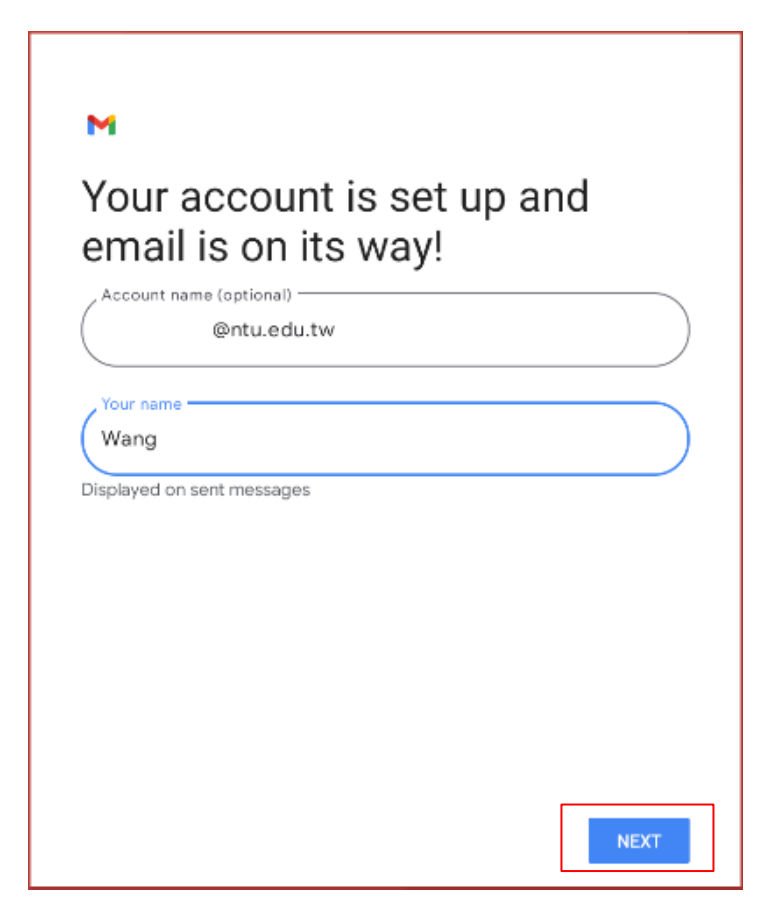

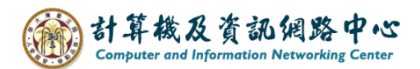

## 12. Click 【TAKE ME TO GMAIL】.

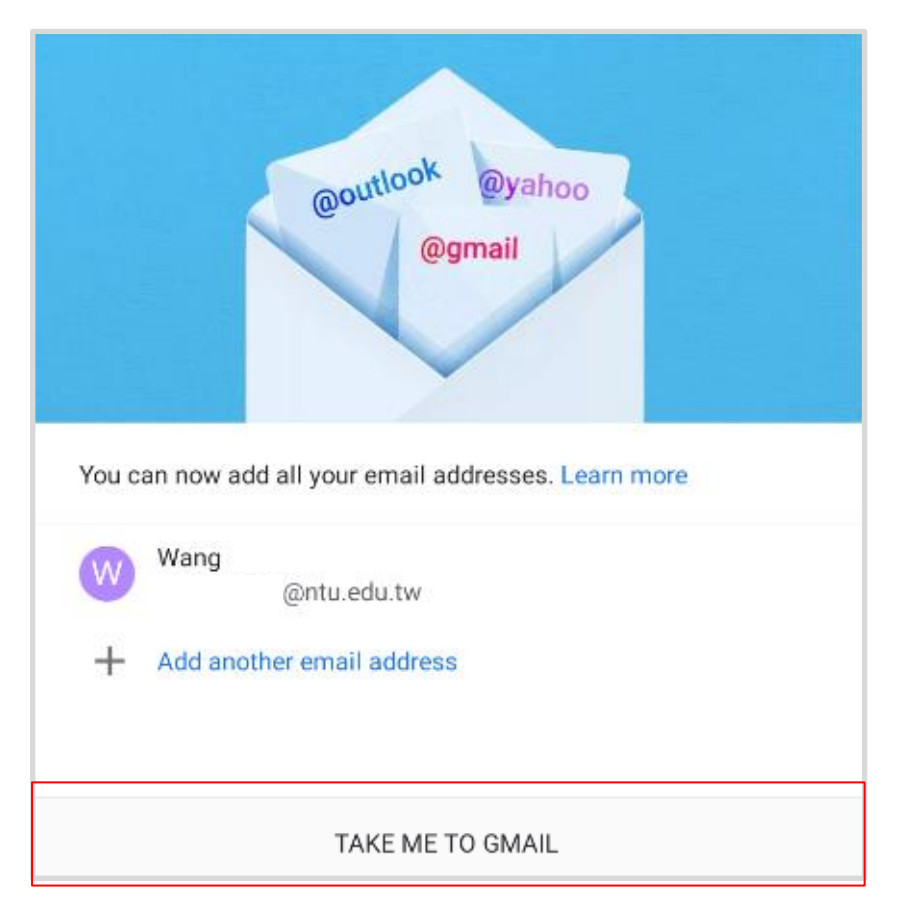

13. Setup completed.

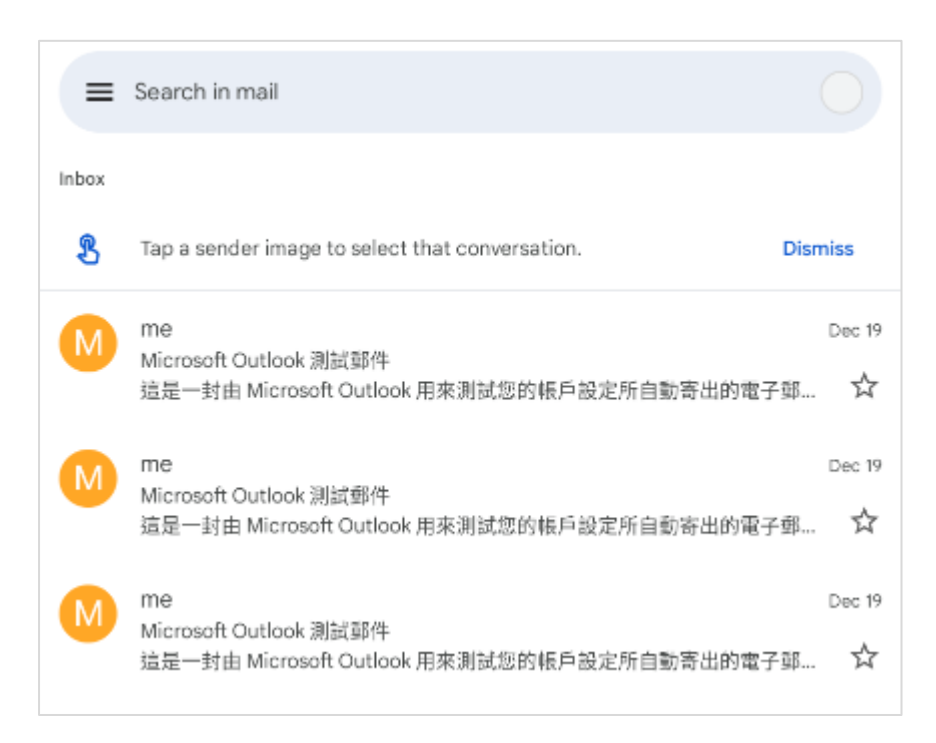